# Summary of Care

Last Modified on 03/04/2025 1:07 pm EST

### Summary of Care Overview

The Summary of Care section within Reports exists so that practice users and/or internal staff can set up manual or interfaced exports of C-CDAs. Depending on the use case and volume, you may decide one option is more viable than the other. This article will describe the functionality within the Summary of Care screen and associates processes.

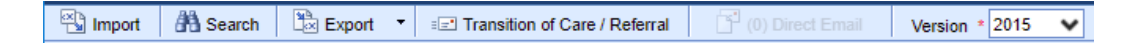

## **Function Definitions**

#### Import

This button will allow a practice user to import an external source's CCDA. This will require the user has the .XML file saved locally to their machine. Once imported if more than 1 patient meets the search criteria for the data a list of potential matches will be displayed. The user will be required to select the appropriate patient and "Attach" the record.

| ates      | st.isalushealthcare.com/officemd/screens/ccd.asp?tim | estmp=16529888177478  | &u1=!chandler&u | 2=3F2D7FA6EBE045DF | 964E67381CB92F10.MOST_ADMIN |
|-----------|------------------------------------------------------|-----------------------|-----------------|--------------------|-----------------------------|
| 🚯 Import  | 👫 Search 🛛 🗮 Export 🔻 🖅 Transition of Care / Referra | al 🚺 (0) Direct Email | Version * 2015  | •                  |                             |
| Patient's | who meet the import criteria                         |                       |                 |                    | Search Attach               |
| Chart     | Patient                                              | DOB                   | Gender          | Race               | Ethnicity                   |
| 80517     | Clark, ROSE (ROSE)                                   | 10/22/1962            | Female          |                    | Not Hispanic or Latino      |
| 82043     | Davis, DEBBIE L. (DEBBIE)                            | 10/22/1962            | Female          | White              | Not Hispanic or Latino      |
| 12112     | Franks, ROSE MARY M.                                 | 10/22/1962            | Female          |                    | Not Hispanic or Latino      |
| 27057     | Thompson, JEFFERY M. (JEFFERY)                       | 10/22/1962            | Male            |                    | Not Hispanic or Latino      |
| 88688     | Thompson, THOMAS                                     | 10/22/1962            | Male            | White              | Not Hispanic or Latino      |

#### Search

The search will allow a practice user to search all CCDs already generated for a specific patient and/or date range. Once the search criteria is entered a list of patients and post dates will be returned. These can be selected to view the historical CCDA.

| 🐴 Imj   | port 🕅 Search     | 🖹 Export 🔹 | E Transition of Care / Referral | (0) Direct Email   | Version * 2015 | <b>~</b>   |              |        |
|---------|-------------------|------------|---------------------------------|--------------------|----------------|------------|--------------|--------|
| Patient | Search            | Q          | Start 01/01/2021 🛟 📰            | End 05/19/2022 🗘 🚍 |                |            |              | Search |
| Chart   | Patient           |            |                                 |                    | Posted         | By         | 1            |        |
| 93952   | Test, Patient1295 | 53         |                                 |                    | 03/24/2        | 022 1:45PM | Cassady, Wes |        |

#### Export

The export options will allow you to either export CCDAs manually or automatically. Files will be generated as .XML files.

#### **Single Patient**

In the event, you need to export a single patient's CCDA the "Single Patient" option should be selected from the

Export dropdown. There are no interface options with single patient exports.

#### Schedule

The most commonly used option for export is the "Schedule", this option allows a practice user to set up Manual CCDA Exports or Interfaced CCDA Exports using either the TPSReceiver.exe or an Iguana SFTP transfer. There is a wide variety of options available for the timing and scope of the exports being scheduled. Read more on determining the appropriate export type(s) to use.

#### Transition of Care / Referral

The Transition of Care section allows for a provider or ancillary staff member to refer patients to outside providers using a CCDA. The reason and affiliated providers can be specified prior to exporting or sending via direct email. A direct email must be on file for the provider receiving the new patent. Otherwise, the CCDA will need to be exported to the local computer and transmitted by other means external to OfficeEMR.

#### **Direct Email**

This option is used as the inbox for the CCDA received via Direct Email. Similar to the Import screen, potential matches for the file will be displayed in a list and a practice user will be responsible for Attaching the record to a patient chart.

#### Version

Determines the CCDA version used when exporting.

### Automated CCDA Exports - Single Vendor (TPSReceiver.exe)

One of the options for exporting Summary of Care files is to schedule an extract. This is especially helpful for individuals that need to download the CCDA files to send to a **SINGLE** third party. If the intention is for multiple vendors to receive your CCDAs it may be better for you to establish a CCDA Interface via Iguana. Once an extract has been scheduled, the data will be exported to your computer in the destination that you choose. In order to do this, a tool must be installed on your computer that coordinates this. This guide will explain how to schedule an extract and how to install the tool

# Install the TPS Receiver

### Obtain the necessary files

- 1. Contact iSalus Healthcare to receive access to the necessary files
- 2. Copy and Paste these files on your computer. It is best to add these files to the same location that you plan on having the files extracted to. In the example below, I have added the files to my C drive in a folder labeled, iSalus\_Extract

| 📕   🛃 📕 =   isalus_extra                                                                                                    | ct                                     |                  |               |               |                             |            |                             |                        |            |  |
|----------------------------------------------------------------------------------------------------|----------------------------------------|------------------|---------------|---------------|-----------------------------|------------|-----------------------------|------------------------|------------|--|
| File Home Share                                                                                                    | View                                   |                  |               |               |                             |            |                             |                        |            |  |
| Pin to Quick Copy Paste access                                                                                                    | X Cut<br>└ Copy path<br>Paste shortcut | Move Copy<br>to* | Delete Rename | New<br>folder | Rew item ▼<br>Easy access ▼ | Properties | I Open ▼<br>Edit<br>Bistory | Select all Select none | e<br>ction |  |
| Clipboard                                                                                                    |                                        | Orga             | anize         |               | New                         | Op         | en                          | Select                 |            |  |
| ← → × ↑ 🖡 > isa                                                                                                    | lus_extract                            |                  |               |               |                             |            |                             |                        |            |  |
| 📌 Quick access                                                                                                    | Name                                   | ^                |               |               | Date modified               |            | Туре                        |                        | Size       |  |
| 📜 Design 🛛 🖈                                                                                                    | 📄 install.                             | txt              |               |               | 5/20/2019 3:26 P            | M          | Text Docu                   | ment                   | 1 KB       |  |
| 🚴 Google Drive 🛛 🖈                                                                                                    | TpsRed                                 | eiver.exe        |               |               | 1/19/2018 9:35 A            | M          | Applicatio                  | n                      | 19 KB      |  |
| 📃 Desktop                                                                                                    | TpsRed                                 | eiver.exe.config |               |               | 5/20/2019 4:02 P            | M          | CONFIG F                    | ile                    | 1 KB       |  |
| Planning                                                                                                    | 🗟 TpsWe                                | bservices.dll    |               |               | 1/19/2018 9:31 A            | M          | Applicatio                  | n extension            | 13 KB      |  |
| SCR                                                                                                    |                                        |                  |               |               |                             |            |                             |                        |            |  |
| 📙 User Guides                                                                                                    |                                        |                  |               |               |                             |            |                             |                        |            |  |
| E Desktop                                                                                                    |                                        |                  |               |               |                             |            |                             |                        |            |  |
| length of the second second se |                                        |                  |               |               |                             |            |                             |                        |            |  |
| Blake Head                                                                                                    |                                        |                  |               |               |                             |            |                             |                        |            |  |

### Run the Install

- 1. On your computer, click 'Start'
- 2. Search for 'cmd' and select 'Command Prompt' when it appears
- 3. Select 'Run as Administrator'. THIS STEP IS CRITICAL.

| -         |            |               |             |       |     |      |     |                      |          |   |    |
|-----------|------------|---------------|-------------|-------|-----|------|-----|----------------------|----------|---|----|
|           | All        | Apps          | Documents   | Email | Web | More | • • |                      | Feedback |   |    |
|           | Best m     | atch          |             |       |     |      |     |                      |          |   |    |
| a         | <u>0</u> N | Commar<br>App | nd Prompt   |       |     |      |     |                      |          |   |    |
| m         | Search     | the web       |             |       |     |      |     | Command Prompt       |          |   |    |
| 1         | , С        | nd - See v    | veb results |       |     | >    |     | App                  |          |   | ſ  |
| al<br>it. |            |               |             |       |     |      | d   | Open                 |          |   |    |
|           |            |               |             |       |     |      | 5   | Run as administrator |          |   | 1  |
|           |            |               |             |       |     |      |     | Open file location   |          |   |    |
| lu:<br>er |            |               |             |       |     |      | -17 | Pin to Start         |          |   |    |
|           |            |               |             |       |     |      | ᅯ   | Pin to taskbar       |          |   | -  |
|           |            |               |             |       |     |      |     |                      |          |   | -  |
| e.j       |            |               |             |       |     |      |     |                      |          |   | -  |
|           |            |               |             |       |     |      |     |                      |          |   | j, |
|           |            |               |             |       |     |      |     |                      |          |   |    |
| иI<br>-р  |            |               |             |       |     |      |     |                      |          |   |    |
|           |            |               |             |       |     |      |     |                      |          |   |    |
|           | ρc         | nd            |             | •     |     |      | 0   | <b>e</b> 🧕 🦉 🖷       |          | F |    |

- 4. In the Command Prompt window, you need to navigate to the folder that you saved the files.
  - 1. Usually the command prompt will open with your C drive selected.
  - 2. To change your directory type 'cd [enter your path here]'. For example, cd desktop\isalus\_extract
  - 3. Click Enter. You should now be in that folder.
- 5. Then, type the install command:
  - 1. C:\Windows\Microsoft.NET\Framework\v4.0.30319\installutil TpsReceiver.exe
  - 2. Click Enter. The tool will be installed.
  - 3. You want to make sure that the very last line says 'The transacted install has completed.'

|                                                                                                    |               |         | _  |
|----------------------------------------------------------------------------------------------------|---------------|---------|----|
| Administrator: Command Prompt                                                                                                    | _             |         | ×  |
| C:\Users\Blake Head\Desktop>cd isalus_extract                                                                                                    |               |         | ŕ  |
| C:\Users\Blake Head\Desktop\isalus_extract>C:\Windows\Microsoft.NET\Framework\v4.0.30319\installuti<br>Microsoft (R) .NET Framework Installation utility Version 4.8.3752.0<br>Copyright (C) Microsoft Corporation. All rights reserved. | . TpsReceiver | •.exe   |    |
| Running a transacted installation.                                                                                                    |               |         |    |
| Beginning the Install phase of the installation.<br>See the contents of the log file for the C:\Users\Blake Head\Desktop\isalus_extract\TpsReceiver.exe                                                                                  | assembly's p  | progres | s. |
| The file is located at C:\Users\Blake Head\Desktop\isalus_extract\TpsReceiver.InstallLog.<br>Installing assembly 'C:\Users\Blake Head\Desktop\isalus_extract\TpsReceiver.exe'.                                                           |               |         |    |
| Artected parameters are:<br>logtocnosole =<br>logfile = C:\Users\Blake Head\Desktop\isalus_extract\TpsReceiver.InstallLog<br>assemblypath = C:\Users\Blake Head\Desktop\isalus_extract\TpsReceiver.exe                                   |               |         |    |
| Installing service TpsReceiver<br>Service TpsReceiver has been successfully installed.<br>Creating EventLog source TpsReceiver in log Application                                                                                        |               |         |    |
| The Install phase completed successfully, and the Commit phase is beginning.<br>See the contents of the log file for the C:\Users\Blake Head\Desktop\isalus_extract\TpsReceiver.exe                                                      | assembly's p  | progres | s. |
| The file is located at C:\Users\Blake Head\Desktop\isalus_extract\TpsReceiver.Installlog.<br>Committing assembly 'C:\Users\Blake Head\Desktop\isalus_extract\TpsReceiver.exe'.<br>Affected parameters are:<br>Jostocnosole =             |               |         |    |
| logfile = C:\Users\Blake Head\Desktop\isalus_extract\TpsReceiver.InstallLog<br>assemblypath = C:\Users\Blake Head\Desktop\isalus_extract\TpsReceiver.exe                                                                                 |               |         |    |
| The Commit phase completed successfully.                                                                                                    |               |         |    |
| The transacted install has completed.                                                                                                    |               |         |    |
| <sup>A</sup> C:\Users\Blake Head\Desktop\isalus_extract>                                                                                                    |               |         |    |
|                                                                                                    |               |         | -  |

### Configure the TpsReceiver.config File

- 1. Open the folder where you saved the files
- 2. Open the file labeled 'TpsReceiver.exe.config' with a text editor like Notepad
- 3. The following 'value' fields need to be updated:
  - <add key="UserID" value="iSalusUserIDHere" />: Change this to be the User ID that has access to the Data Export window.
  - <add key="Password" value="iSalusPasswordHere" />: Set the password for the User ID that you choose above
  - <add key="Company" value="iSalusDatabasIDHere" />: Set the database ID to be the database that you use to log into. Please note, this must be the actual database ID. This might look like 'C9999'. It is unlikely to be a word. If you do not know what this is, follow these steps:
    - 1. Click 'Current User' at the bottom of any screen to open User Settings.
    - 2. Select the 'User' tab on the right
    - 3. The value is stored in the 'Company' field
  - <add key="Folder1" value="c:\\TPS\client\_hl7" />: Change this to be the file path that you want to save the data. For example, I added a new sub-directory inside of my isalus\_extract folder labeled 'Files'. Therefore, my path is 'C:\Users\Blake Head\Desktop\isalus\_extract\Files'
- 4. Save the file

Best Practice: Create a new user in your system that only has access to the Data Export tools and use this User ID and Password.

### Start the Service

- 1. On you computer, search for 'Services' and open that tool.
- 2. In the list, look for 'TpsReceiver' and select it
- 3. Click 'Start'. The tool will now be running.

| 💁 Services       |                          |                                                                                                    |                                                                                                    |                                                                                                    |                                                                                                    |                                                                                                    | _ | $\times$ |
|------------------|--------------------------|----------------------------------------------------------------------------------------------------|----------------------------------------------------------------------------------------------------|----------------------------------------------------------------------------------------------------|----------------------------------------------------------------------------------------------------|----------------------------------------------------------------------------------------------------|---|----------|
| File Action View | Help                     |                                                                                                    |                                                                                                    |                                                                                                    |                                                                                                    |                                                                                                    |   |          |
| ♦ ♦ 🔲 🖸 Ø        | à 🔂 🚺 📷 🕨 💷 💷 🕨          |                                                                                                    |                                                                                                    |                                                                                                    |                                                                                                    |                                                                                                    |   |          |
| Services (Local) | 🔘 Services (Local)       |                                                                                                    |                                                                                                    |                                                                                                    |                                                                                                    |                                                                                                    |   |          |
|                  | TpsReceiver              | Name                                                                                                    | Description                                                                                                    | Status                                                                                                    | Startup Type                                                                                                    | Log On As                                                                                                    |   | ^        |
|                  | <u>Start</u> the service | Spot Verifier Spot Verifier Spot Verifier State Repository Service Spot Starage Service Spot Storage Service Spot Storage Service Spot Storage Service Spot Storage Ters Management Spot Storage Ters Management Spot Storage Ters Management Spot Spot Storage Ters Management Spot Storage Ters Management Spot | Verifies potential file system corruptions.<br>Discovers networked devices and services that<br>Provides required infrastructure support for th<br>Launches applications associated with still ima<br>Provides enabling services for storage settings<br>Optimizes the placement of data in storage tie<br>Provides support specific for Surface Hardware<br>Provides support specific for Surface Hardware<br>This service synchronizes mail, contacts, calen<br>Maintains and improves system performance<br>Monitors system events and notifies subscribe<br>Coordinates execution of background work fo<br>Enables a user to configure and schedule auto<br>Provides support for the NetBIOS over TCP/IP (<br>Provides Telephony API (TAPI) support for pro<br>Provides Telephony API (TAPI) support for pro<br>Provides receptience theme management.<br>Coordinates execution of background work fo<br>Enables Touch Keyboard and Handwriting Pan | Running<br>Running<br>Running<br>Running<br>Running<br>Running<br>Running<br>Running<br>Running<br>Running<br>Running<br>Running<br>Running | Manual (Trig<br>Manual<br>Manual<br>Manual<br>Manual (Trig<br>Manual<br>Automatic<br>Automatic<br>Automatic (D<br>Automatic (T<br>Automatic (Tr<br>Automatic (Tr<br>Automatic<br>Manual (Trig<br>Manual<br>Manual (Trig<br>Automatic (Tr<br>Automatic (Tr<br>Automatic (Tr<br>Automatic (Tr<br>Automatic (Tr<br>Automatic (Tr<br>Automatic (Tr<br>Automatic (Tr) | Local Syste<br>Local Syste<br>Local Syste<br>Local Syste<br>Local Syste<br>Local Syste<br>Local Syste<br>Local Syste<br>Local Syste<br>Local Syste<br>Local Syste<br>Local Syste<br>Local Syste<br>Local Syste<br>Local Service<br>Network S<br>Local Service<br>Local Syste<br>Local Syste<br>Local Syste<br>Local Syste<br>Local Syste<br>Local Syste<br>Local Syste<br>Local Syste<br>Local Syste |   |          |
|                  |                          | Update Orchestrator Service                                                                                                    | Manages Windows Updates. If stopped, your d<br>Allows UPnP devices to be hosted on this com                                                                                                    | Running                                                                                                    | Manual<br>Manual                                                                                                    | Local Syste<br>Local Service                                                                                                    |   | ~        |
|                  | Extended Standard        |                                                                                                    |                                                                                                    |                                                                                                    |                                                                                                    |                                                                                                    |   |          |

# Schedule an Extract

To schedule an extract, follow these steps:

- 1. Navigate to Reports > Summary of Care
- 2. Click the down arrow next to 'Export' then 'Schedule'
- 3. Click 'Add' to create a new schedule
- 4. Enter the details accordingly:
  - 1. Export Type: You can choose an entire population or just a single provider.
  - 2. Appointment From and To: This finds patients for a specific provider by appointment date.
  - 3. Schedule Setup: Select either a specific date or a recurring pattern. You will also need to select a time. The time is important because the PC/Server will need to be available at this time.
- 5. Click Apply to save changes.

| Add Schedul                  | e                     | x                                 |
|------------------------------|-----------------------|-----------------------------------|
| Export Type                  |                       |                                   |
| Entire Popul                 | lation                |                                   |
| Provider                     | Yoder, Ronald         | Appointment From * 01/01/2019 😂 🧾 |
|                              |                       | Appointment To * 01/30/2019 😂 🧰   |
| Schedule Setup               |                       |                                   |
| <ul> <li>Specific</li> </ul> | Date * 09/05/2019 😂 🏢 |                                   |
| Recurring                    | Every *               |                                   |
| Export Time *                | Now 💙                 |                                   |
|                              |                       | Apply Close                       |

# Accessing the Data

Now that the tool is configured, the tool will check for data every 5 minutes and download it to your computer at the scheduled time. The files should be downloaded to the folder that you setup in the prior steps.

## Manual CCDA Exports

The option to manually set up and download CCDA exports to a local machine is now available in the Summary of Care - Export > Schedule section. This will allow practice users or others with access to the client database to set up recurring or one-time exports for a variety of scopes. This article describes the steps to set up and complete a manual CCDA export to a local machine.

| Add Schedule X                             |
|--------------------------------------------|
| Export Type  Manual  O Third Party Service |
| TPS Type * CCD Schedule Export (36)        |
| Entire Population                          |
| O Provider Search                          |
| Appointment From *                         |
| Appointment To *                           |
| O Completed Notes                          |
| Notes Starting From *                      |
| O Problem List Diagnosis                   |
| Group * 🗸 🗸 🖉                              |
| Export Date                                |
| Encounter     Encounter                    |
| Schedule Setup                             |
| Specific Date *                            |
| O Recurring Every *                        |
| Alias                                      |
| Export Time * Apply Close                  |

### Considerations

- Since exports are a taxing process both on the system (while preparing) and your computer (during download), be cognizant of the size of the data and the time of the export.
   ex. Exporting the entire 500k patient population in the middle of the clinic <u>may cause slowness</u> for all staff members using the software. It may be worth exporting over the weekend and downloading the files on Monday morning.
- Export Date: Be cognizant of whether you select Encounter or Latest Encounter in the Provider and Completed Notes options. The encounter will pull each instance of a CCDA for the selected date range for the patient, the Latest Encounter will only pull the most up-to-date information for the patient.
- 3. The Problem List Diagnosis **Group** allows users to filter by a Procedure Diagnosis Code Group, allowing all active patients with an active problem list containing a code in the group to be exported. For more information on creating Diagnosis Code Groups, visit our Diagnosis Code Groups Setup Help Article.
- 4. A highly specific **Alias** should be set for each export you set up. ex."MIPS Monthly Export for MyCCD Company"

## Steps to Complete

#### Add a New Export

- 1. Navigate to Reports
- 2. Under the EMR category, select Summary of Care
- 3. Export > Schedule
- 4. Select ADD
  - Within the Add Schedule window:
    - Export Type = Manual
    - TPS Type = Any (Not relevant for manual exports, but still required)
    - Select any of the three options depending on your use case: Entire Population, Provider, or Completed Notes
    - Export Date:
      - Encounter = Any encounter in the selected timeframe
      - Latest Encounter = Only the most up-to-date CCDA available for a patient within the parameters
    - Schedule Setup:
      - Specific = The date the export will begin generating the CCDAs, used for one-time exports
      - Recurring = The date the export will begin generating the CCDAs, used for exports needing to repeat on a schedule
    - Alias = Description of reason and intended destination of the export
    - Export Time = Preferably select a time outside of clinic hours. "<u>NOW</u>" is not recommended for large exports

#### 5. Apply

6. The export will begin preparing at the date and time set in **Add Schedule** above. Continue about your other daily tasks and return to the screen the day following the scheduled export.

### Download a Prepared Export

- 1. Navigate back to the Summary of Care > Export Schedule
- 2. Select the schedule setup in the prior steps, ensure the status indicates the export is ready for download
- 3. Select Export located next to Results and Refresh
- 4. Determine the # of files you would like to process per group. Having a smaller number of files/group may help your computer download the files easier.
- 5. Select a file location for the .XML files
- 6. Files will begin downloading into the directory you selected